## FAQ: How to Make Filters Prompt For Value Each Time a Report Is Run

- Report filters can be hard coded so that they have the same value every time a report is run (example: a hard coded filter of "Donate Date Between 1/1/2017 and 12/31/2017" means that every time a report is run) OR filters can be set to "Prompt for Value" which means the report will ask the user what criteria they want to use for their filter every time the report is run (example: a prompt for value filter of "Donation Date Between..." means that the report will ask the user to enter the date range they want to filter donations by every time the report is run).
- 2. Setting the report to "Prompt for Value" saves time, as the user does not have to edit the report/change the hard coded criteria every time they want to run the report. This can be a big time saver if you need to run the same report for different time periods, events, or other criteria. On the other hand, if the user does not need to change the criteria frequently, then hard coded values may be more efficient, as the user won't be asked to enter the criteria every time the report is run. Your use of "Prompt for Value" will vary by report and depend on your needs.
- e <u>E</u>dit <u>V</u>iew History <u>B</u>ookmarks <u>T</u>ools <u>H</u>elp Fundly CRM × + ← () 🔒 https://d ☆ 自 🕹 🎓 💟 🔞 n.fundly.com/Reports/Enha C Q Sea ≡ E NPE Sup  $\otimes$ Contact ð., [1 ] Annual Donation Report Donation Don ount of Last 4 ( D Template ... Advanced 🌮 😢 🗊 📰 40 😒 へ 📟 🍀 腐 🕪 📖 🤐
- 3. To change the "Prompt for Value" setting on any given report (that is, to turn Prompt for Value on or off), start by editing the report and going to the Filters tab.

- 4. Click on an individual filter that is on the report.
- 5. At the bottom of the screen, under the criteria, you will see the "Prompt for Value" check box. Checking this box will enable prompt for value on the report for that filter; unchecking the box will turn off prompt for value for that filter for that report.

| <u>File Edit View Higtory Bookmarks Tools H</u> elp                                                                                                    |                                                                                                    |                                  | - 0                        |
|----------------------------------------------------------------------------------------------------|----------------------------------------------------------------------------------------------------|----------------------------------|----------------------------|
| Fundly CRM × +                                                                                                    |                                                                                                    |                                  |                            |
| Ittps://crm.fundly.com/Reports/Enhanced#/                                                                                                    | 90% C Q Sea                                                                                                    | rrch                             | 自 🖡 🎓 🛡 🔞                  |
|                                                                                                    | Q. ⊕ <b>≗</b> ∰ 🤊                                                                                                    | i                                | NPE Support *              |
| 6 Search Q Enhanced                                                                                                    |                                                                                                    |                                  | (                          |
| View All                                                                                                    |                                                                                                    |                                  | 0                          |
| Contact                                                                                                    | Image: Constant with the state of the state of |                                  |                            |
| Address Line4<br>Amount Group<br>Amount Group Code<br>Appeal Count Since Last Respons                                                                                                    | Report Filters Select titler fields to include on report Titler fly                                                                                                    | Switch to GROUP (MINMAX) Filters |                            |
| Average Git Anount of Last 4 Git<br>Birth Date<br>Chirt Date<br>Chirt<br>Cateriti<br>Contact 0<br>Contact 0<br>Contact 0<br>Contact 10<br>Contact ShapeODevelopment<br>ContactShapeODevelopment<br>ContactSh | Donation     ▼     Consider Date       Actrosofedgreent Status     Consider Date       Actrosofedgreent Status     Consider Date       AppenName     Consider Date       BatchSequence     Equation       BatchSequence     Equation       Donation Date     Fund       Created On     Created On       Donation Date     ▼       Fund     Cit Memo       Cit Memo     Cit Memo       Cit Memo     Cit Memo       Cit Me                                                                                                    |                                  |                            |
| Employment Status<br>Familyld<br>First Gift Amount<br>First Gift Date                                                                                                    | √ OK X Cancel                                                                                                    |                                  |                            |
| 📲 🗆 🤮 蒚 🦪 🔕 🔊                                                                                                    | · · · · · · · · · · · · · · · · · · ·                                                                                                    | / ^ = ti                         | 信 (小) 1:20 PM<br>3/10/2017 |

- 6. You may opt to set some of your filters to prompt for value and some to be hard coded in the same report.
- 7. With Prompt for Value enabled, you can also enter default values in your criteria that the report will pre-populate to the filter field when the report is run. If you have enabled "Prompt for Value" for that filter, you will be given the option to change/over-write the default when the report is run. You can also opt to leave the filter criteria filters blanks so that you have to fill in the value each time with no default value.

| t ⊻iew Higtory <u>B</u> ookmarks <u>I</u> ools <u>H</u> elp<br>undly CRM × +                                                                                                    |                                                                                                    |                |                                        |         | - 0      |
|----------------------------------------------------------------------------------------------------|----------------------------------------------------------------------------------------------------|----------------|----------------------------------------|---------|----------|
| https://crm.fundly.com/Reports/Enhanced                                                                                                    | 8/                                                                                                    | 90% C Q Search | 5                                      | 公 自 🦊 🏦 | ▽ @      |
| Currency USD                                                                                                    | Q 🕀 🛓                                                                                                    |                |                                        |         | ipport = |
| Search Q Enhanced                                                                                                    |                                                                                                    |                |                                        |         |          |
| View All                                                                                                    |                                                                                                    |                |                                        |         |          |
| Contact   ActiveDeceased   Address Line1  Address Line3  Address Line3  Address Line4  Anount Group Code  Aponal Court Since Last Respon  Aponal Court Since Last Respon                                                                                                    | Section A B C Annual Donation Report                                                                                                    | Report Filters | X<br>Switch to GROUP (MINIMAX) Filtnes |         |          |
| Average Off Anount of Last 4 Get<br>Birth Date<br>Gify<br>Carried Created Created<br>Contact ID<br>Contact Created On<br>Contact Hanne<br>Contact ShapeODywelopment<br>Contact ShapeODywelopment<br>Contact ShapeODywelopment<br>Country<br>Crucal Information<br>Donor Category Code<br>Donor Category Code<br>Donor Category Code<br>Donor Category Description<br>DonorthateGODate<br>DonorAsseCODate<br>DonorAsseCODate<br>DonorAsseCODate<br>DonorAsseCODate<br>DonorAsseCODate<br>DonorAsseCODate<br>DonorAsseCODate<br>DonorAsseCODate<br>DonorAsseCODate<br>DonorAsseCODate<br>DonorAsseCODate<br>DonorAsseCODate<br>DonorAsseCODate<br>DonorAsseCODAte<br>DonorAsseCODAte<br>DonorAss | Acknowledgment Status<br>Acknowledgment Temptale Name<br>AnonymousCall<br>AppenName<br>BatchSquence<br>Campagin<br>Created On<br>Donation Amount<br>Obtation Tempen<br>Gill Source<br>Gill Type<br>HomeCurrency<br>Market Party For Value<br>Status<br>Campagin<br>Created On<br>Donation Amount<br>Campagin<br>Created On<br>Donation Amount<br>Campagin<br>Campagin<br>Campa | 7<br>Add       |                                        |         |          |
| Familyld<br>First Gift Amount<br>First Gift Date                                                                                                    |                                                                                                    | ✓ OK X Cancel  |                                        |         |          |

8. Click OK when you are done setting your filters.

| ndly CRM × +                                                                                                    |                                                                                                    |                             |                                       | -           | D, |
|----------------------------------------------------------------------------------------------------|----------------------------------------------------------------------------------------------------|-----------------------------|---------------------------------------|-------------|----|
| https://crm.fundly.com/Reports/Enhanc                                                                                                    | ld#/                                                                                                    | 90% C <sup>e</sup> Q Search | \$                                    | i 🗄 🕇 🕈 🛡   | Ø  |
| Lurrency USD                                                                                                    | २ ⊕ 🛓                                                                                                    | # D                         | (i                                    | NPE Support |    |
| earch Q Enhanced                                                                                                    |                                                                                                    |                             | Search Report                         |             |    |
| ew All                                                                                                    |                                                                                                    |                             |                                       |             | (  |
| Active/Deceased<br>Address Line1<br>Address Line2<br>Address Line3<br>Address Line3<br>Address Line4<br>Amount Group Code<br>Amount Group Code<br>Amount Group Code                                                                                                    | Sector     A     B     C     D       Image: Sector     Image: Sector     Image: Sector     Image: Sector     Image: Sector       Image: Sector     Image: Sector     Image: Sector     Image: Sector     Image: Sector       Image: Sector     Image: Sector     Image: Sector     Image: Sector     Image: Sector       Image: Sector     Image: Sector     Image: Sector     Image: Sector     Image: Sector       Image: Sector     Image: Sector     Image: Sector     Image: Sector     Image: Sector       Image: Sector     Image: Sector     Image: Sector     Image: Sector     Image: Sector       Image: Sector     Image: Sector     Image: Sector     Image: Sector     Image: Sector       Image: Sector     Image: Sector     Image: Sector     Image: Sector     Image: Sector       Image: Sector     Image: Sector     Image: Sector     Image: Sector     Image: Sector       Image: Sector     Image: Sector     Image: Sector     Image: Sector     Image: Sector       Image: Sector     Image: Sector     Image: Sector     Image: Sector     Image: Sector       Image: Sector     Image: Sector     Image: Sector     Image: Sector     Image: Sector       Image: Sector     Image: Sector     Image: Sector     Image: Sector     Image: Sector | Report Filters              | X<br>Switch to GROUP (MINAMUS Filters |             |    |
| Average OII Anound of Last 4 O<br>Birth Date<br>City<br>Clientist<br>Contact / Created On<br>Contact / Created On<br>Contact / Lodger Baance<br>Contact / Lodger Baance<br>Contact / Lodger Baance<br>Contact / Lodger Baance<br>Contact / Lodger Contact<br>Contact / Lodger Contact / Lodger Con | Acknowledgment Status<br>Acknowledgment Tempate Name<br>AnonymosCift<br>AppenName<br>BatchSequence<br>Campaign<br>Created On<br>Donation Amount<br>Donation Name<br>F Elizit<br>Giff Memo<br>Giff Memo<br>Giff Surze<br>Giff Type                                                                                                    | ked                         |                                       |             |    |

9. Now, when you run the report, any filters set to Prompt for Value will pop up, allowing the user to enter/change the filter value.

| <u>File Edit View History Bookmarks Tools H</u> elp |                                                                                                    |                          | - 0                 | ×          |
|-----------------------------------------------------|----------------------------------------------------------------------------------------------------|--------------------------|---------------------|------------|
| Fundly CRM × +                                      |                                                                                                    | 90% C Q Search           | ☆ 自 ♣ 斋 ♥ (         | <b>∂</b> ≡ |
|                                                     |                                                                                                    | Q 🕀 💄 🏛 🤊                | i III NPE Support * | ≡          |
| 6 Search Q Enhanced                                 |                                                                                                    | Source                   | th Report           | $\otimes$  |
| View All                                            | al Donation Report                                                                                                    |                          |                     | 0          |
|                                                     | Salari Bar Salati la inclute no renort                                                                                                    | Report Filters           | ×                   |            |
|                                                     | Contact v                                                                                                    | © Donation Date          |                     |            |
|                                                     | AchrevDeceased<br>Address Line1<br>Address Line3<br>Address Line3<br>Address Line3<br>Address Line3<br>Amount Group Cole<br>Amount Group Cole<br>Amount Group Cole<br>Amount Group Cole<br>Amount Group Cole<br>Amount Group Cole<br>City<br>Colemit<br>Contact Created On<br>Contact D |                          |                     |            |
|                                                     | Contact Ledger Balance<br>Contact Name                                                                                                    | AND With Next Filter And |                     |            |
|                                                     | Add<br>SUMMARY<br>Donation Date Is Between '01/01/2                                                                                                    | 017 And 120102017        | 100 ¥ J*            |            |
|                                                     |                                                                                                    | ✓ OK X Cancel            |                     |            |
| = 0 🗧 📃 🔗 🚺 🛛                                       | 🔄 🔢 🥒 <u>S</u>                                                                                                    |                          | 1:20 PM<br>3/10/201 | 7 9        |

10. User is able to overwrite/change any default values by simply replacing them.

| Eile Edit View Higtory Bookmarks Tools Help                                                                                                    |                                     | - 0 ×                   |
|----------------------------------------------------------------------------------------------------|-------------------------------------|-------------------------|
| Fundly CRM × +                                                                                                    |                                     |                         |
| (                                                                                                    | (90%) C Q Search                    | ☆ 自 🖡 🎓 😎 🐠 ☰           |
| Currency USD                                                                                                    | Q 🕀 🛓 🛱 🤊                           | i 🗈 NPE Support 👻 🗮     |
| 6 Search Q Enhanced                                                                                                    |                                     | nch Report              |
| III View All Annual Donation Report × Annual Donation Report                                                                                                    |                                     | •                       |
|                                                                                                    | Report Filters                      | x                       |
| Select filter fields to include on report                                                                                                    | Fitter Br                           |                         |
| Contact ~                                                                                                    | Donation Donation Date              | ~ ~ X                   |
| Active/Deceased<br>Address Line1<br>Address Line2<br>Address Line3<br>Address Line3<br>Address Line4<br>Amount Group Code<br>Appeal Count Since Last Respon:<br>Average Gift Amount of Last 4 Gift<br>Brith Date<br>City<br>Chertal Content On<br>Control Cont Last 4 Gift<br>Brith Date<br>City<br>Chertal Content On<br>Control Content On<br>Control Content On<br>Content On<br>Content On |                                     |                         |
| Contact Ledger Balance                                                                                                    | Is Between 01/01/2016               | $\equiv \checkmark f_x$ |
| Contact Name                                                                                                    | AND With Next Filter And 03/31/2016 | ⊞ ♥ fx                  |
| + Add                                                                                                    |                                     |                         |
| SUMMARY                                                                                                    |                                     |                         |
| Donation Donation Date is Between '01/0'                                                                                                    | 2016 And '03/31/2016'               |                         |
|                                                                                                    | ✓ OK X Cancel                       |                         |
| 📲 🗆 🤮 🛤 🚳 🔕 💷 📰 🖉 🦉                                                                                                    |                                     | へ 🚍 🍀 🌈 🕩 📰 1:20 PM 🌄   |